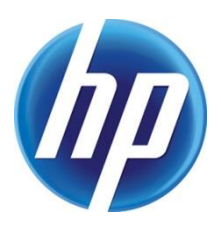

# OPEN HP WEB JETADMIN REQUIRED PORTS IN THE WINDOWS FIREWALL AND PORTS DIAGRAM

## CONTENTS

| ntroduction         | 2 |
|---------------------|---|
| Create a batch file | 2 |
| Ports diagram       | 3 |
|                     |   |

#### INTRODUCTION

HP Web Jetadmin listens continuously on several ports and uses other ports for specific functionality. The firewall that you are using might block the connection and prevent HP Web Jetadmin from communicating with the network. Instead of adding firewall rules for these ports one at a time, create a batch file that opens all of the ports that HP Web Jetadmin requires for the Windows Firewall at one time. The batch file applies to Windows Firewall. For other firewall applications, contact the vendor about creating a batch file. Finally, the Ports Diagram shows which ports are needed for different actions. These ports are also described in the Install and Setup Guide.

**CAUTION:** You must remove any conflicting rules before the firewall allows HP Web Jetadmin to communicate with the network.

#### **CREATE A BATCH FILE**

- 1. Open Notepad or a similar text editor that has the appropriate create and edit permissions.
- 2. Copy the following commands into a text document.

```
Note:
```

: You can use other names for the firewall rules. The following is only an example for the Windows firewall. If you are using another firewall, the following commands might not work and you must manually update the firewall.

netsh advfirewall firewall add rule name="HP WJA TFTP port 69" dir=in action=allow protocol=UDP localport=69 netsh advfirewall firewall add rule name="HP WJA Remote Control Panel of EWS" dir=out action=allow protocol=TCP localport=80 netsh advfirewall firewall add rule name="HP WJA SNMP" dir=out action=allow protocol=UDP localport=161 netsh advfirewall firewall add rule name="HP WJA Discovery: SLP Listen" dir=in action=allow protocol=UDP localport=427 netsh advfirewall firewall add rule name="HP WJA https" dir=out action=allow protocol=TCP localport=443 netsh advfirewall firewall add rule name="HP WJA fax/scan configuration" dir=out action=allow protocol=TCP localport=843 netsh advfirewall firewall add rule name="HP WJA Remote SQL server" dir=in action=allow protocol=UDP localport=1433 netsh advfirewall firewall add rule name="HP WJA Remote SQL server" dir=out action=allow protocol=UDP localport=1433 netsh advfirewall firewall add rule name="HP WJA Discovery: other HP WJA servers" dir=in action=allow protocol=UDP localport=2493 netsh advfirewall firewall add rule name="HP WJA Discovery: other HP WJA servers" dir=out action=allow protocol=UDP localport=2493 netsh advfirewall firewall add rule name="HP WJA Discovery: WS Discovery" dir=out action=allow protocol=UDP localport=3702 netsh advfirewall firewall add rule name="HP WJA Print Request status" dir=out action=allow protocol=TCP localport=3910 netsh advfirewall firewall add rule name="HP WJA Printer Status" dir=out action=allow protocol=TCP localport=3911 netsh advfirewall firewall add rule name="HP WJA client communication" dir=in action=allow protocol=TCP localport=4088 netsh advfirewall firewall add rule name="HP WJA client" dir=in action=allow protocol=TCP localport=4089 netsh advfirewall firewall add rule name="HP WJA Web Services" dir=out action=allow protocol=TCP localport=7627 netsh advfirewall firewall add rule name="HP WJA Discovery Listen" dir=out action=allow protocol=UDP localport=8000 netsh advfirewall firewall add rule name="HP WJA client UI and WJA Help (http)" dir=in action=allow protocol=TCP localport=8000 netsh advfirewall firewall add rule name="HP WJA Pro Adapter" dir=out action=allow protocol=TCP localport=8080 netsh advfirewall firewall add rule name="HP WJA Device communication: WS eventing" dir=in action=allow protocol=TCP localport=8050 netsh advfirewall firewall add rule name="HP WJA OXPm Web Services (http)" dir=in action=allow protocol=TCP localport=8140 netsh advfirewall firewall add rule name="HP WJA OXPm Web Services (https)" dir=in action=allow protocol=TCP localport=8143 netsh advfirewall firewall add rule name="HP WJA Client UI and WJA help (https)" dir=in action=allow protocol=TCP localport=8443 netsh advfirewall firewall add rule name="HP WJA file transfer to printers" dir=out action=allow protocol=TCP localport=9100 netsh advfirewall firewall add rule name="HP WJA SNMP Trap Listener" dir=in action=allow protocol=UDP localport=27892 netsh advfirewall firewall add rule name="HP WJA Communication with WS Proxy Agent" dir=in action=allow protocol=UDP localport=27893 netsh advfirewall firewall add rule name="HP WJA Communication with remote SQL server" dir=out action=allow protocol=TCP localport=59113 netsh advfirewall firewall set rule group="windows management instrumentation (wmi)" new enable=yes

Note: The last rule is only required for discovering PC-connected devices when no HP proxy server is installed.

- 3. Save the text document with a name such as firewall\_changes.bat.
- 4. To execute the changes, double-click the file.

### PORTS DIAGRAM

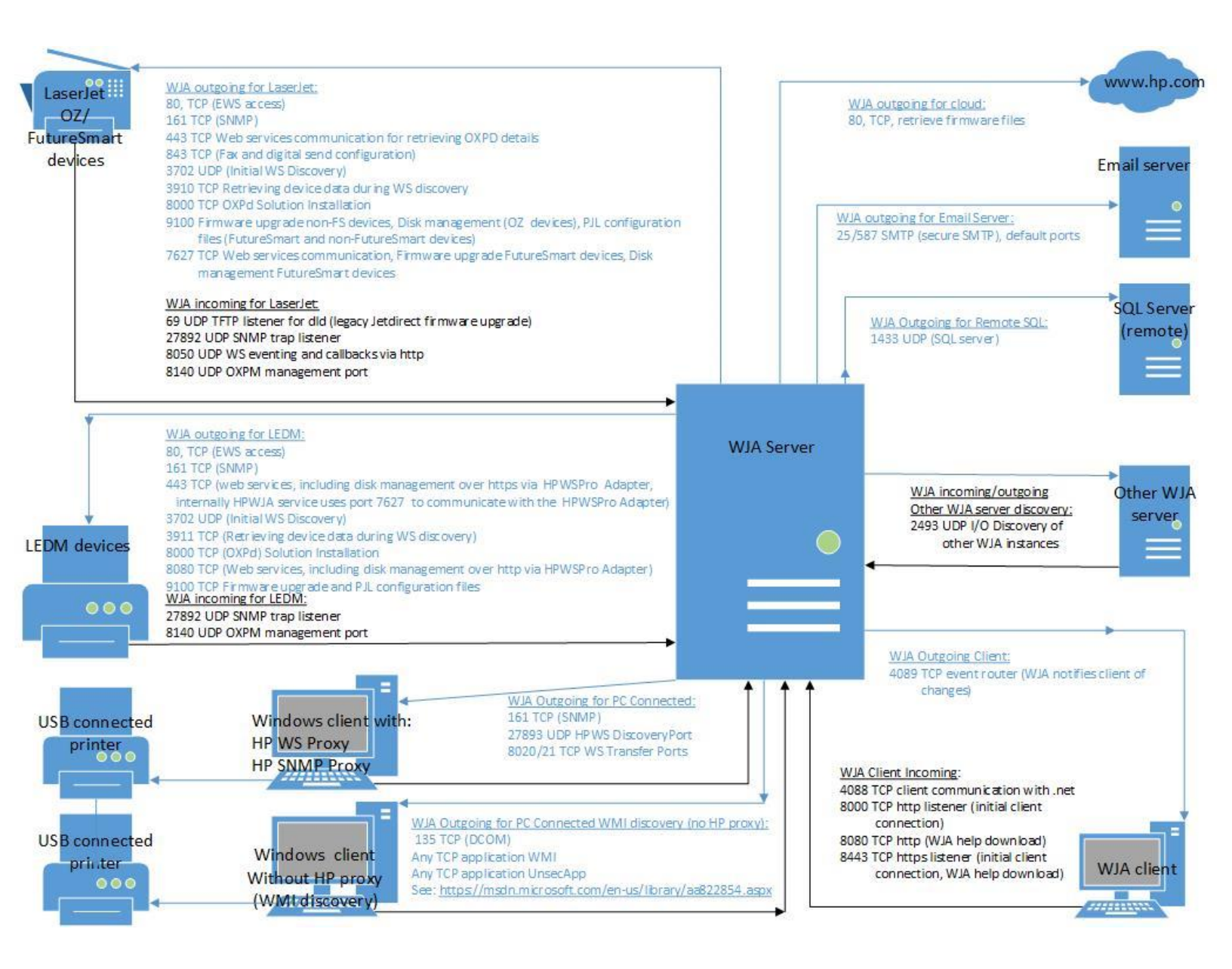

© 2017 HP Development Company, L.P. The information contained herein is subject to change without notice. The only warranties for HP products and services are set forth in the express warranty statements accompanying such products and services. Nothing herein should be construed as constituting an additional warranty. HP shall not be liable for technical or editorial errors or omissions contained herein.

Microsoft and Windows are either registered trademarks or trademarks of Microsoft Corporation in the United States and/or other countries.

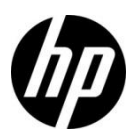